## Uploading an Event Setup Diagram to 25Live

25Live does not support PDF uploads.

The event setup diagram must be converted to an image file before uploading.

Image naming convention: "Event Name & Year – FMD" (ex: LEEP Games 2017 – FMD)

1) Use Adobe Acrobat (not Acrobat Reader) to open the PDF setup diagram provided by Facilities

| File Vindow Help                           |        |                               |                   |
|--------------------------------------------|--------|-------------------------------|-------------------|
| 2 Open                                     | Ctrl+0 | Þ 🐶 🗟 🕼 🗳                     |                   |
| 🔁 C <u>r</u> eate                          | +      |                               |                   |
| 🗒 <u>S</u> ave                             | Ctrl+S |                               |                   |
| Save <u>A</u> s                            | Þ      | PDF Shift+Ctrl+S              |                   |
| 😪 Send and Track Files Online              |        | Reduced Size PDF              |                   |
| Attach to Emai <u>l</u>                    |        | Certified PDF                 |                   |
| Action Wizard                              | •      | Reader Extended PDF           |                   |
|                                            |        | Optimized PDF                 |                   |
| Close                                      | Ctrl+W | Image                         | JPEG              |
| -<br>Properties                            | Ctrl+D | Microsoft <u>W</u> ord        | JPEG <u>2</u> 000 |
|                                            | carro  | <u>S</u> preadsheet           | TIFF              |
| ⊜ <u>P</u> rint                            | Ctrl+P | More Options                  | <u>P</u> NG       |
| 1 S:\\Jiu jitsu 2017 event layout (R4).pdf |        |                               |                   |
| 2 S:\Jiu jitsu 2017 drent layout (1).pdf   |        |                               |                   |
| 3 C:\Users\ux4436\\TH Equipment Rental.pdf |        |                               |                   |
| 4 C:\10-year-transitioI-2015-4-25-16.pdf   |        | l                             |                   |
| 5 C:\Users\\UtilizationReport_Colleges.pdf |        | A DT BLOCK DOORWAYS           |                   |
| E <u>x</u> it                              | Ctrl+Q | OR EXTING OUT OF THE BUILDING |                   |

2) With Adobe Acrobat you can convert the file to a JPG as shown below:

3) The JPG file can be uploaded to your 25Live event through the Event Wizard on the "Custom Attributes" page:

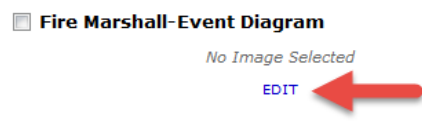

4) Click Browse and navigate to your JPG image location.

Include an Image Name with the following format: "Event Name & Year – FMD" (ex: LEEP Games 2017 – FMD) Click Submit and then save your event.

| Select an image |                                 |
|-----------------|---------------------------------|
| Find By         | Upload New Image                |
| All Images      | Image Name *                    |
| Photographs     |                                 |
| Diagrams        | Image File *                    |
| Upload New      | Browse] No file selected.       |
| Image           | Maximum file size: 5 MB         |
|                 | Image Type                      |
|                 | Photograph Diagram              |
|                 | <ul> <li>Description</li> </ul> |
|                 |                                 |
|                 | h.                              |
| _               | Submit                          |
|                 |                                 |
|                 |                                 |